## 

???ID??: 390 | ??: ???? | ?????: Tue, Jul 23, 2019 4:10 PM

22220122222222100%22listing2222222222222222222222

??

2222201222222222222100%2222222

| 修改产品描述                                          |                             |                             |                             |                             |                             |  |  |
|-------------------------------------------------|-----------------------------|-----------------------------|-----------------------------|-----------------------------|-----------------------------|--|--|
| ◎ 源码 ◆  ↓ 二 二 B I U I x 三 三 三 字体 · 大小 · ▲· ▲· ● |                             |                             |                             |                             |                             |  |  |
| Specification:                                  |                             |                             |                             |                             |                             |  |  |
| Frequency                                       | 50-60Hz                     | 50-60Hz                     | 50-60Hz                     | 50-60Hz                     | 50-60Hz                     |  |  |
| Working Temperature                             | -20°C-65°C                  | -20°C-65°C                  | -20°C-65°C                  | -20°C-65°C                  | -20°C-65°C                  |  |  |
| Watt                                            | 3W                          | 5W                          | 7W                          | 9W                          | 12W                         |  |  |
| Replace for                                     | 30W                         | 45W                         | 60W                         | 75W                         | 100W                        |  |  |
| Light Color                                     | Warm White<br>(3000K-3200K) | Warm White<br>(3000K-3200K) | Warm White<br>(3000K-3200K) | Warm White<br>(3000K-3200K) | Warm White<br>(3000K-3200K) |  |  |
| Lumen                                           | 250lm-350lm                 | 400lm-450lm                 | 500lm-650lm                 | 700lm-850lm                 | 900lm-1100lm                |  |  |
| Туре                                            | E27/B22/E14                 | E27/B22/E14                 | E27/B22                     | E27/B22                     | E27/B22                     |  |  |

| .珠海【j                       | Deskto                      | p M                         | obile                           |                       |
|-----------------------------|-----------------------------|-----------------------------|---------------------------------|-----------------------|
|                             |                             |                             |                                 |                       |
| ≧世界~                        | E27 E                       | 22                          | E14                             | 2                     |
| <b>.</b>                    |                             |                             |                                 |                       |
|                             | Specification :             |                             |                                 |                       |
|                             | Frequency                   | 50-60Hz                     | 50-60Hz                         | 50-6                  |
|                             | Working Temperature         | -20°C-65°C                  | -20℃-65℃                        | -20                   |
| BZ                          | Watt                        | ЗW                          | 5W                              |                       |
|                             | Replace for                 | 30W                         | 45W                             |                       |
| ion :<br>50<br>perature -20 | Light Color                 | Warm White<br>(3000K-3200K) | Warm White<br>(3000K-<br>3200K) | Warn<br>(300)<br>3200 |
|                             | Lumen                       | 250lm-350lm                 | 400lm-450lm                     | 500                   |
| Wa                          | Туре                        | E27/B22/E14                 | E27/B22/E14                     | E                     |
| (3)                         | Input                       | AC 160V-260V                | AC 160V-<br>260V                | AC 1<br>260V          |
|                             | Size(error range:1-<br>2cm) | 4.5*4.5*8.2cm               | 5*5*9cm                         | 6*6°                  |
| E27                         | /822/E14<br>E27/B22/E14     |                             | 备注信息:                           | superlaptop_milk      |

2.???????????????**:**table"

3.2table????style="???width:100%;word-wrap: break-word; word-break: break-all;

???????~

\*\*\*Fin\*\*\*

[2]?? : Holistic Tech - Wed, May 30, 2018 12:15 PM. [2]???? 5813 [2]

**?!?URL:** https://www.soldeazy.com/support/article.php?id=390